## Registering for the Sandata Learning Management System

To sign up for eLearning:

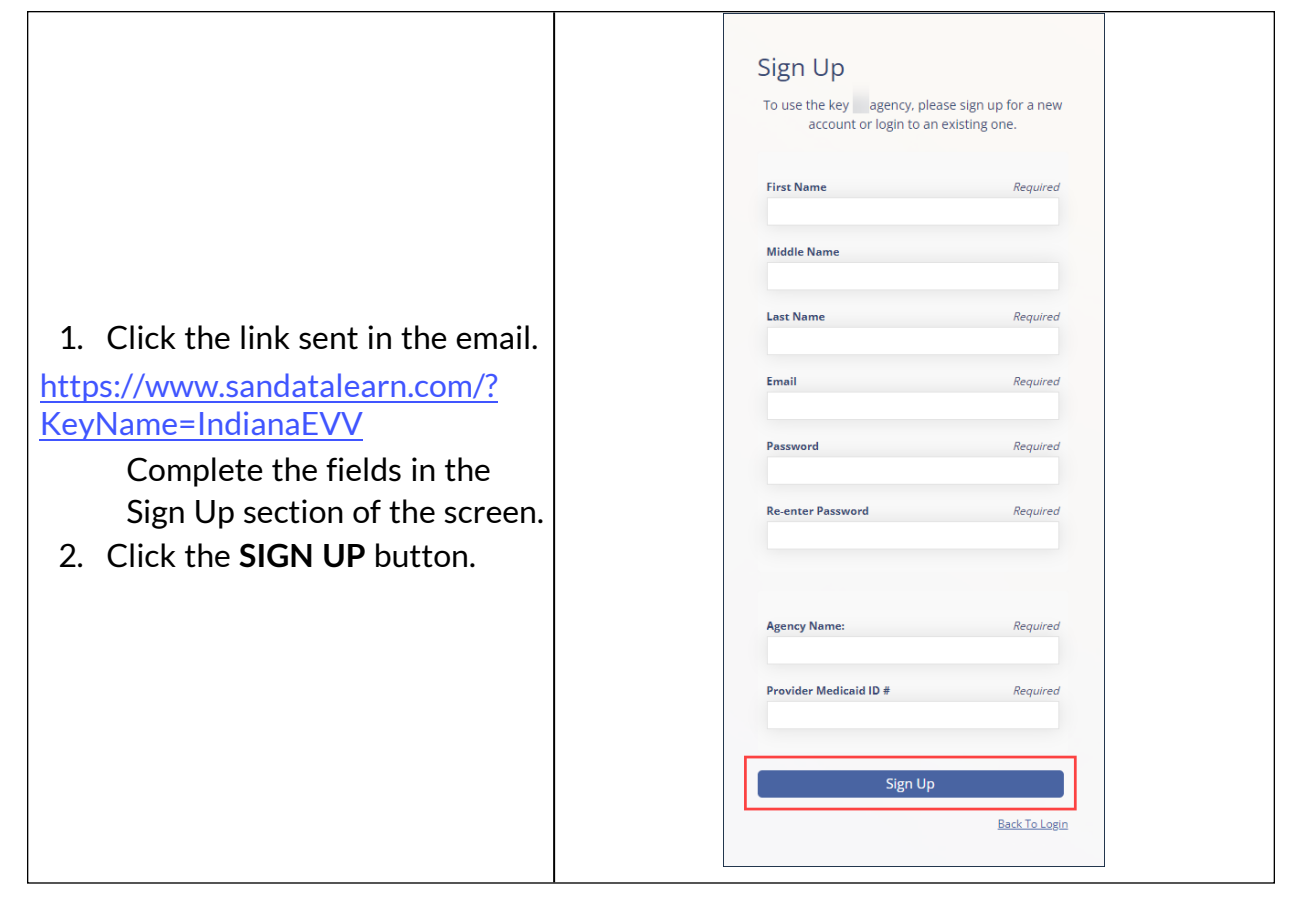

| Note: Click the Enroll button,<br>if displayed.The Enrollment Key pop-up<br>displays when accessing San-<br>data Learn using the link sent<br>in the registration email when<br>users are already enrolled.The pop up also displays<br>when users are assigned addi-<br>tional courses. After regis-<br>tration is complete, disregard<br>the registration link and use<br>https://sandatalearn.com to<br>access course material. | Enrollment Key         Please enter the enrollment key name, then click 'Enroll'.         Key Name         Enroll |
|----------------------------------------------------------------------------------------------------|----------------------------------------------------------------------------------------------------|
| <ol> <li>The Sandata learn dashboard<br/>will display.</li> <li>Click on <b>My Courses</b> to view<br/>the available course.</li> </ol>                                                                                                    | Sandata                                                                                                    |
| 5. Click the folder to open and view the available training courses.                                                                                                    | Sandata Q • 0 =                                                                                                   |
| 6. Click the course name or the <b>Start</b> button to open the course.                                                                                                    | MY COURSES                                                                                                    |
| <ul> <li>7. Click the Start button to start the session.</li> <li>Upon completion, the lesson progress shows a status of "Completed."</li> </ul>                                                                                                    | Sandata                                                                                                    |

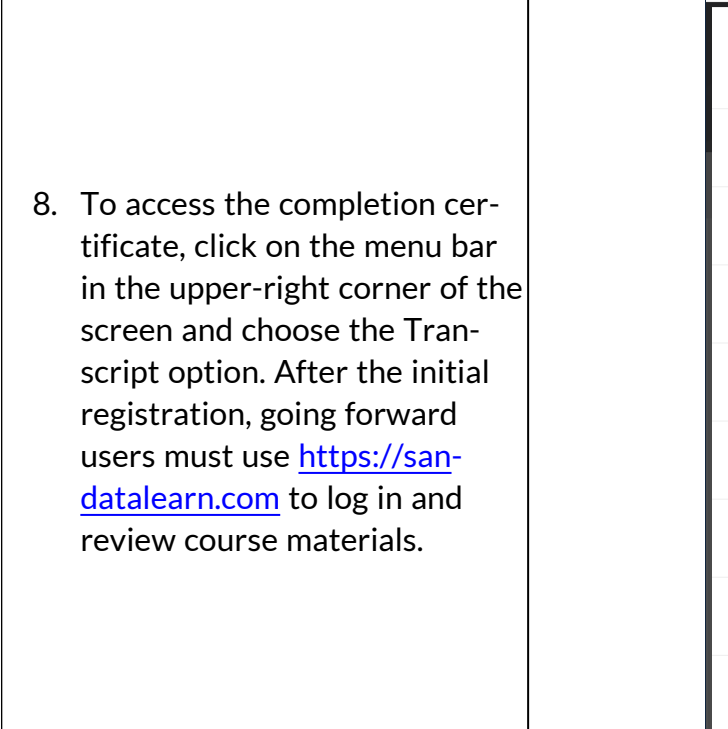

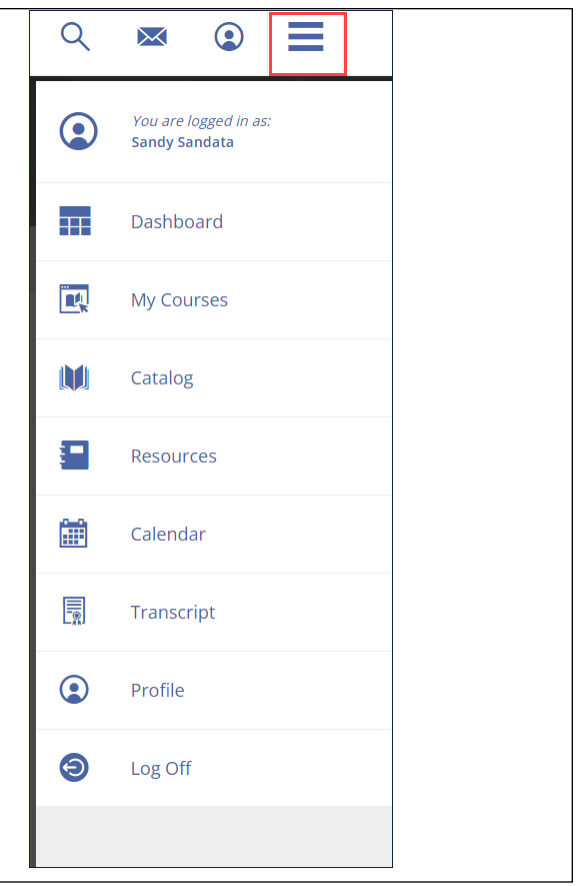